# MOVIMENTO HORIZONTAL(Andar) E FÍSICA BÁSICA

PROF. ME. HÉLIO ESPERIDIÃO

#### Global game engine market share

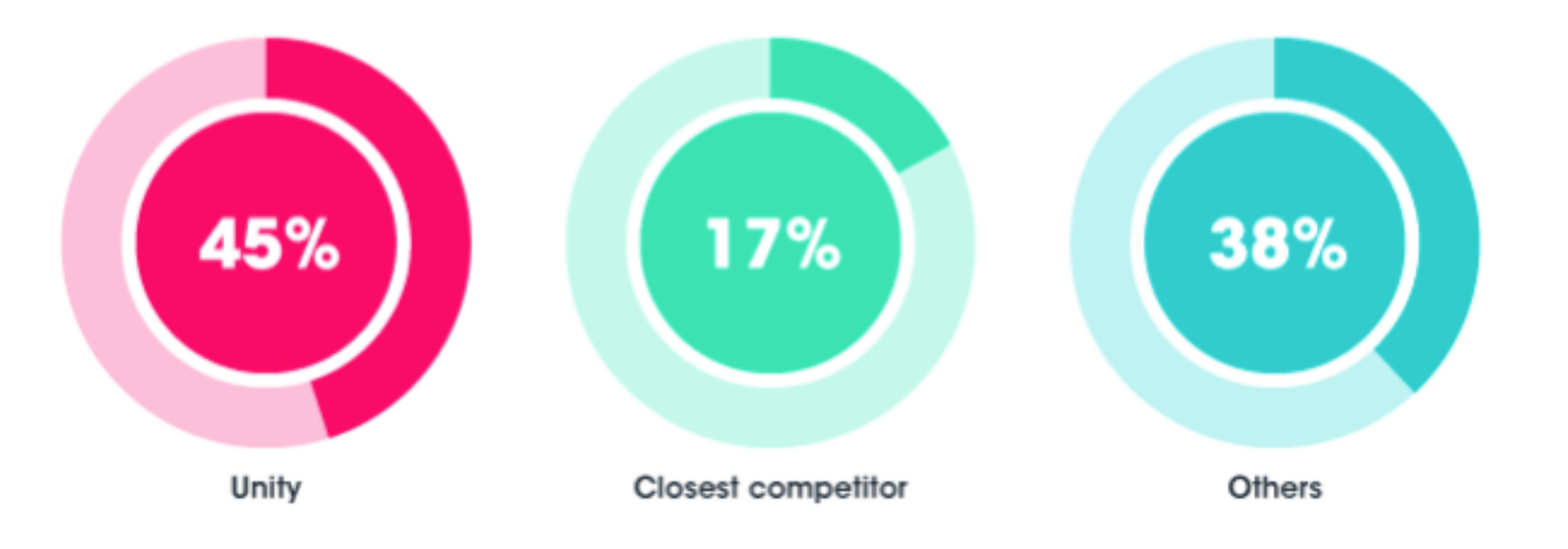

# Unity

Fatia de mercado mundial para o desenvolvimento de jogos.

34% dos 1.000 maiores jogos mobile gratuitos são feitos com Unity.

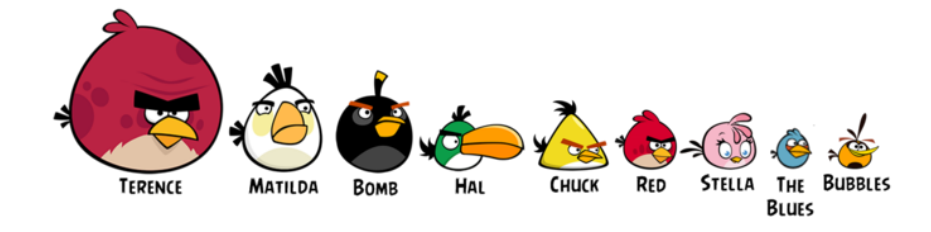

## Popularidade do Unity

Essa enorme popularidade faz jus à sua capacidade: a game engine permite criar jogos em 2D ou 3D com os mais diversos estilos de gráficos e mecânicas e para diferentes plataformas.

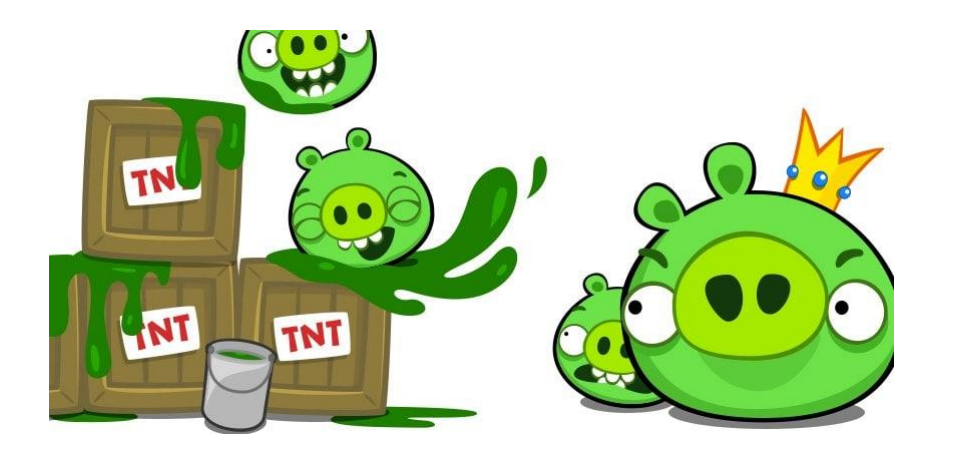

Muitos jogos famosos, como Angry Birds 2, Bad Piggies, Roller Coaster Tycoon World e até o Pokemon GO foram criados com ela

#### Mais Jogos criados com Unity

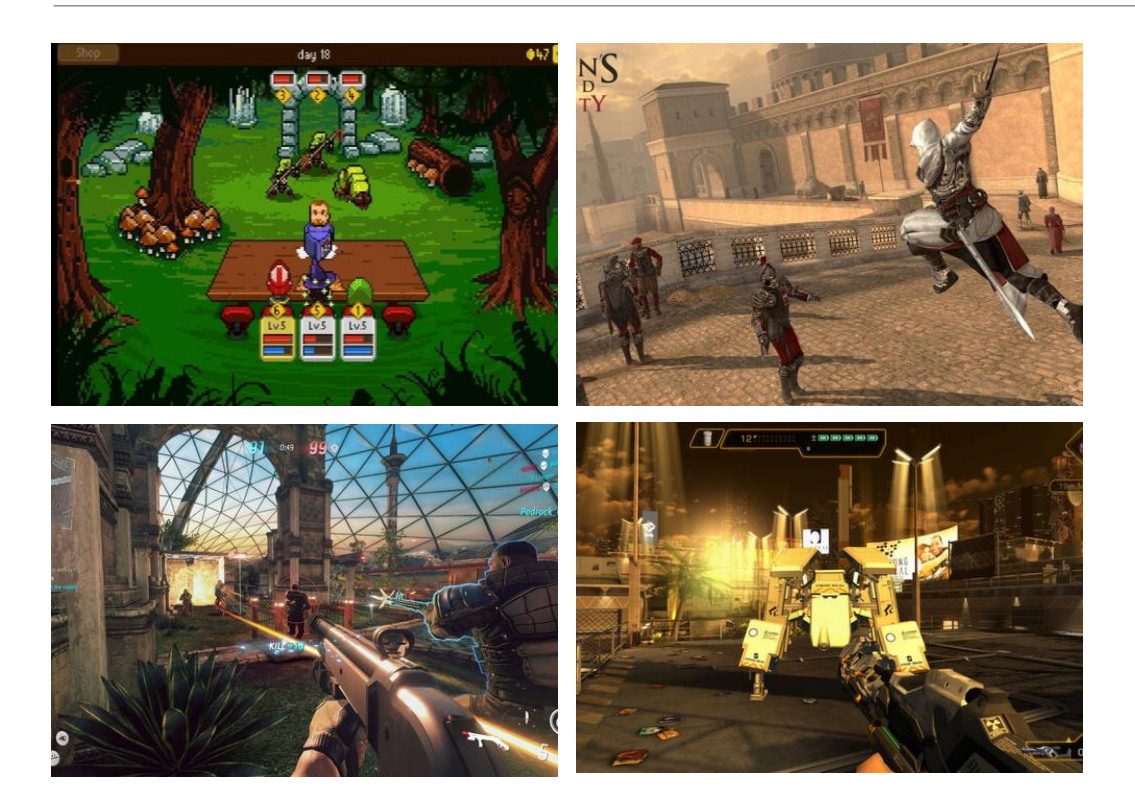

Assassin's Creed: Identity Temple Run Trilogy Deus Ex: The Fall Ballistic Overkill Knights of Pen and Paper

#### Game Engine

# 01

Game engine (ou, em português, motor de jogo), consiste em um conjunto de ferramentas capazes de facilitar o desenvolvimento de um jogo.

## 02

Geralmente possuem recursos para criação de funções gráficas, física aos objetos, trilhas sonoras, entre outras ações.

#### Por que é o mais usado?

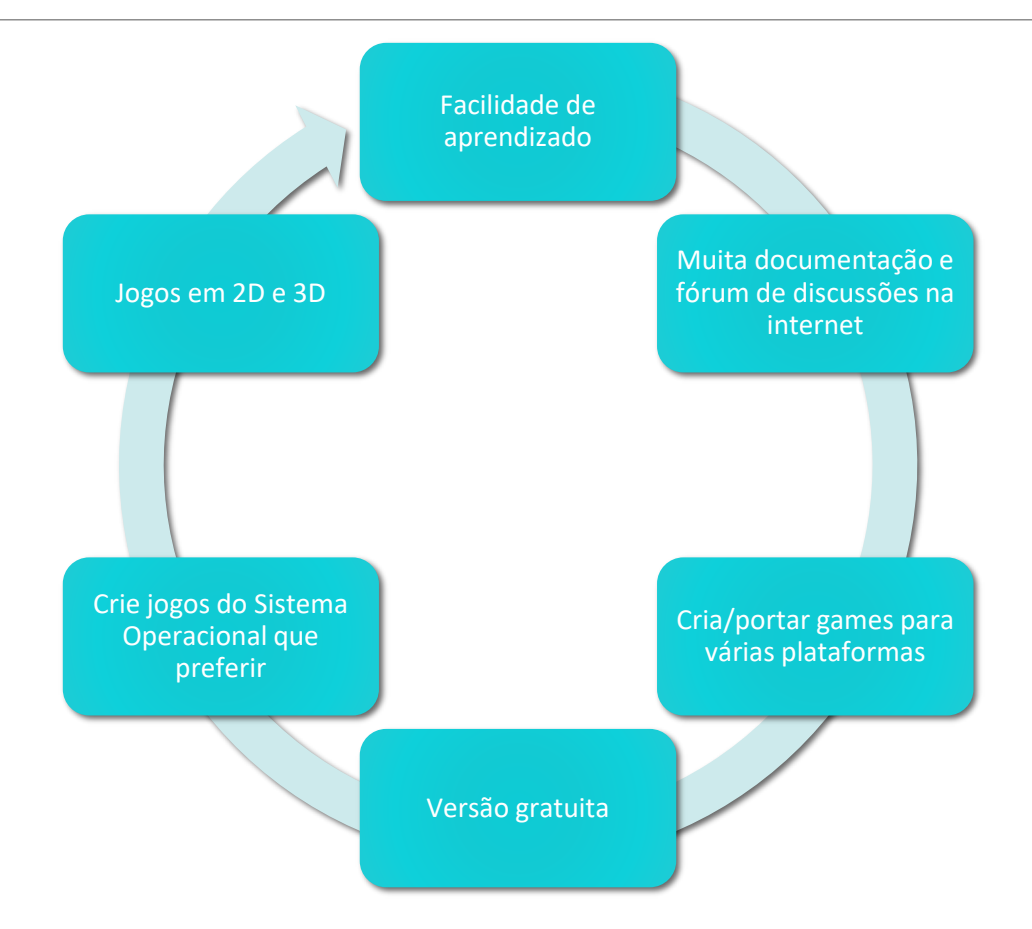

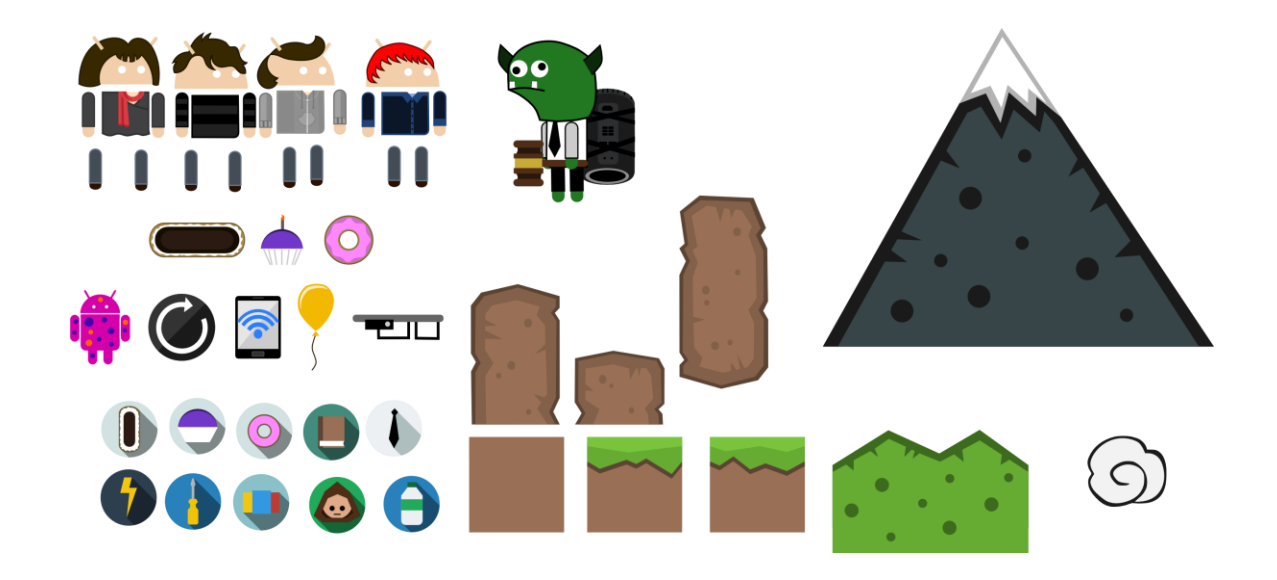

#### Assets

#### Asset significa: Ativo.

Em tecnologia os "assets" são os recursos do seu projeto. O seu "banco" de bibliotecas.

No caso de jogos pode ser entendido como o conjunto de imagens, gráficos, sons e recursos que são utilizados para o desenvolvimento do jogo.

#### Onde encontrar?

Os assets podem ser construídos pelo próprio desenvolvedor ou encontrados na web nas seguintes formas de distribuição: Gratuito ou pago.

Site com conteúdo gratuito:

<u>https://www.gameart2d.com/freebies.html</u>

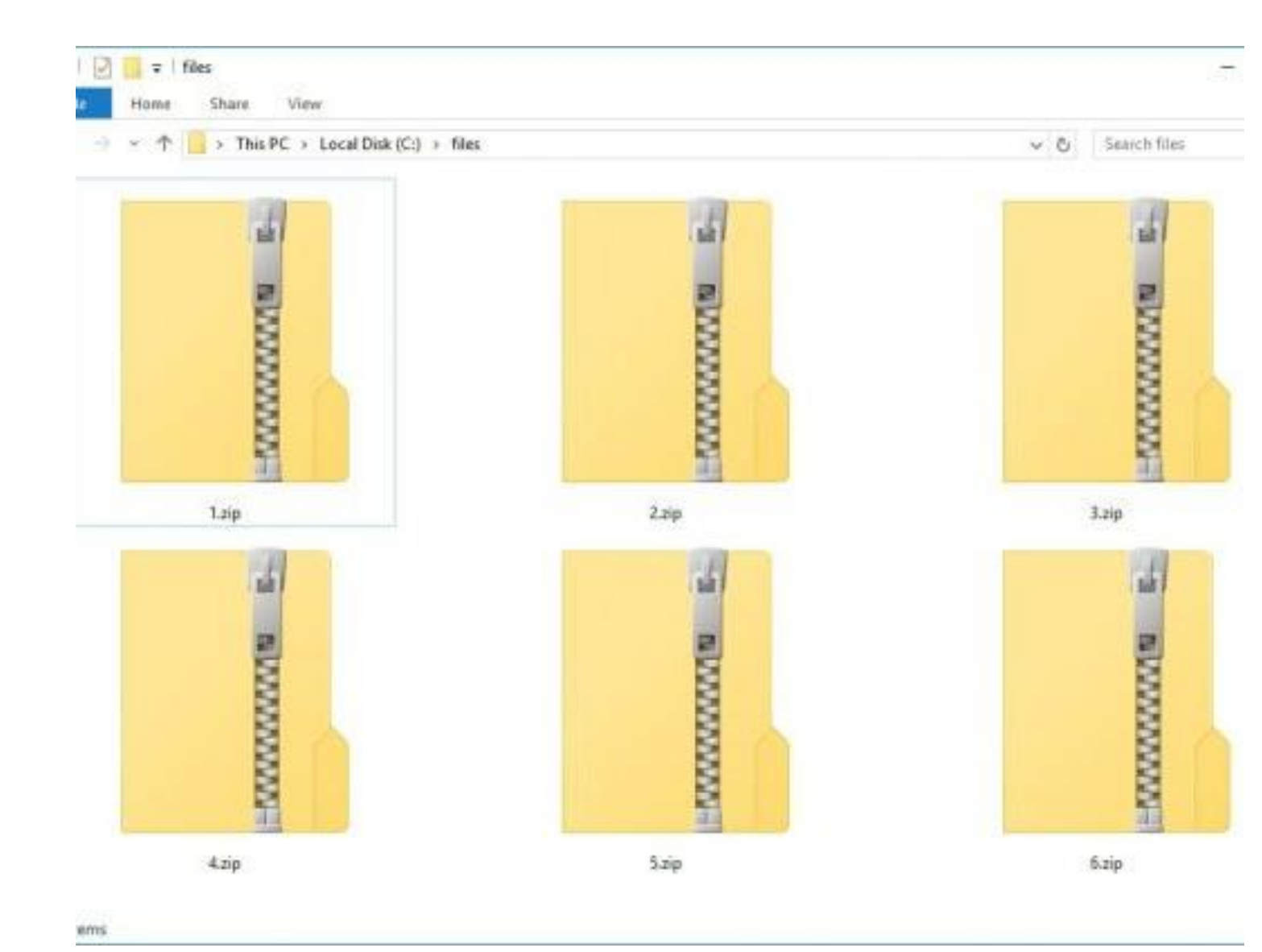

#### \* Arquivos compactados (.zip)

É bem provável que os assets que você baixe estejam compactados ou zipados.

Arquivos zipados (compactados) ocupam menos espaço de armazenamento e podem ser transferidos para outros computadores mais rapidamente do que arquivos não compactados.

\* Arquivos compactados (.zip)

https://www.youtube.com/watch?v=pg7QWAsUvzA

Para descompactar click no arquivo .zip com o botão direito do mouse e escolha a opção "Extrair Tudo"

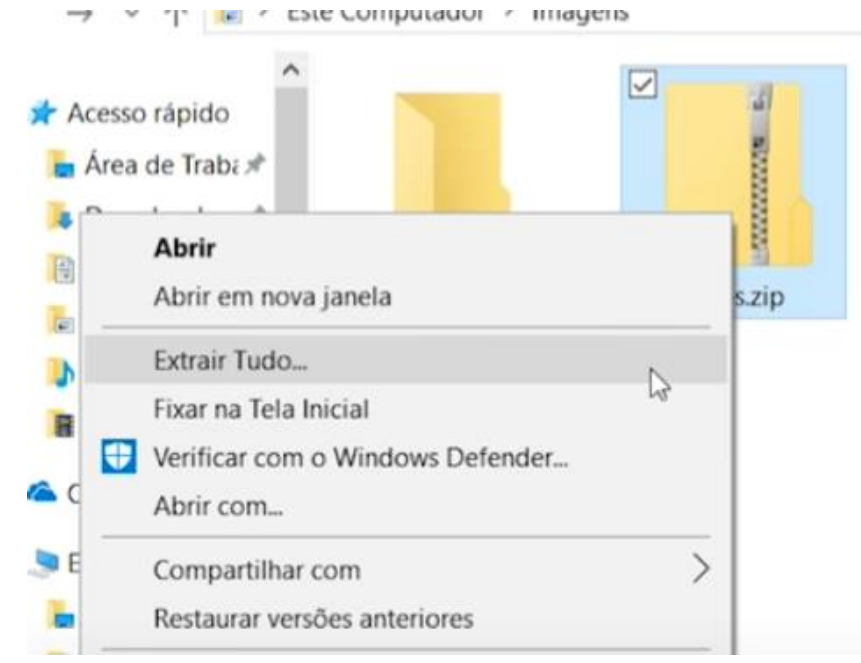

## \* Arquivos compactados (.zip)

Selecione uma pasta para salvar os arquivos que serão descompactados

Depois de escolher uma pasta click em "Extrair"

| Os arquivos se | rão extraídos para esta | pasta:    |          |
|----------------|-------------------------|-----------|----------|
| C:\Users\char  | \Pictures\Fotos         |           | Procurar |
| Mostrar arq    | uivos extraídos quando  | concluído | 145      |
|                |                         |           |          |
|                |                         |           |          |
|                |                         |           |          |
|                |                         |           |          |
|                |                         |           |          |

#### Versão do Unity: 2017.4.40

Link para download: <a href="https://unity.com/releases/editor/archive">https://unity.com/releases/editor/archive</a>

Instale o Unity hub e depois instale o Unity installer

| Unity 2022.X                  | Unity 2021.X | Unity 2020.X | Unity 2019.X                            | Unity 2018.X    | Unity 2017.X | Unity 5.X    |               |
|-------------------------------|--------------|--------------|-----------------------------------------|-----------------|--------------|--------------|---------------|
| Unity 2017.4                  | .40          | Unity Hub    | Downloads (Win) ^                       | Downloads (Mac) | v Download   | ds (Linux) V | Release Notes |
| May 18, 2020                  |              |              | Unity Installer                         |                 |              |              |               |
| Unity 2017.4<br>April 3, 2020 | .39          | Unity Hub    | Unity Editor 64-bit<br>Built in shaders | Downloads (Mac) | v Download   | ds (Linux) V | Release Notes |
|                               |              |              | Unity Accelerator                       |                 |              |              |               |

#### Abra o Unity hub

#### Vá em "SING IN" e registre-se para adquirir uma licença gratuita

| Unity Hub 2.4.4 |                                                                                   |               | Hub 3.4.1 Available             | • ×         |
|-----------------|-----------------------------------------------------------------------------------|---------------|---------------------------------|-------------|
|                 |                                                                                   |               |                                 | ¥ 0         |
| Projects        | Projects                                                                          |               | ADD NE                          | W -         |
| Learn           | Project Name                                                                      | Unity Version | Target Platform Last Modified   | ↑ Q         |
| Installs        | <b>Aula01</b><br>D:\professor\2023\cti\jogos\Aula01<br>Unity Version: 2017.4.40f1 | 2017.4.40f1 👻 | Current platform 🔹 3 days ago   | 0<br>0      |
|                 | Aulas<br>D:\professor\2023\jogos\Aulas<br>Unity Version: 2017.4.40f1              | 2017.4.40f1 👻 | Current platform 👻 9 days ago   | 0<br>0<br>0 |
|                 | aulaAnimacao<br>C:\meuProjetoUnity\aulaAnimacao<br>Unity Version: 2017.4.40f1     | 2017.4.40f1 🔻 | Current platform 👻 4 months ago | )           |
|                 | <b>gigest0001</b><br>C:\meuProjetoUnity\gigest0001<br>Unity Version: 2017.4.40f1  | 2017.4.40f1 - | Current platform 👻 4 months ago |             |
|                 | digest                                                                            |               |                                 |             |

| ଏ Uni           | ity Hub 2.4.4 |                                                                                      |               |                  | - [                      | X |
|-----------------|---------------|--------------------------------------------------------------------------------------|---------------|------------------|--------------------------|---|
| $\triangleleft$ | unity         |                                                                                      |               | Hub 3.4.1 Availa | able 🌣                   | Θ |
| •               | Projects      | Projects                                                                             |               | e                | B Unity ID<br>My Account |   |
| \$              | Learn         | Project Name                                                                         | Unity Version | Target Platfo    | Help                     |   |
| <b>*</b>        | Community     | Aula01<br>D:\professor\2023\cti\jogos\Aula01<br>Unity Version: 2017.4.40f1           | 2017.4.40f1 💌 | Current pla      | Troubleshooting          | • |
|                 |               | Aulas<br>D:\professor\2023\jogos\Aulas<br>Unity Version: 2017.4.40f1                 | 2017.4.40f1 👻 | Current platform | 9 days ago               | : |
|                 |               | <b>aulaAnimacao</b><br>C:\meuProjetoUnity\aulaAnimacao<br>Unity Version: 2017.4.40f1 | 2017.4.40f1 💌 | Current platform | 4 months ago             | : |
|                 |               | <b>gigest0001</b><br>C:\meuProjetoUnity\gigest0001<br>Unity Version: 2017.4.40f1     | 2017.4.40f1 🔻 | Current platform | ≠ 4 months ago           |   |
|                 |               | digest                                                                               |               |                  |                          |   |

#### Após o registro

Click na "ENGRENAGEM" e depois no menu "License Management" >> "Active new license".

Você precisa estar "logado" na plataforma.

Escolha a licença de não uso profissional do unity

Depois de ativada a licença você deve clicar na seta direcional para esquerda.

| <ul> <li>Unity Hub 2.4.4</li> <li>Freferences</li> </ul> |                                                                                                    | Hub 3.4.1 Available                                                       |
|----------------------------------------------------------|----------------------------------------------------------------------------------------------------|---------------------------------------------------------------------------|
| 🗘 General                                                | License 2 AC                                                                                                    | CTIVATE NEW LICENSE MANUAL ACTIVATION                                     |
| License Management                                       | Personal                                                                                                    |                                                                           |
| 話 Advanced                                               | Unity Personal is a great place for beginners and hobbyists engine features, continuous updates, beta releases, and all | to get started. It includes access to all core game publishing platforms. |
|                                                          | Activation: 2018/01/23                                                                                                  |                                                                           |
|                                                          | Buy Professional Edition — Help — FAQ                                                                                   | RETURN LICENSE CHECK FOR UPDATES                                          |

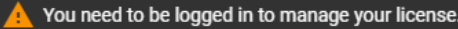

### Criar um novo projeto

#### Click no botão Azul "NEW"

| ⊲ Un            | ity Hub 2.4.4 |                                                                                      |               |                       | - 🗆 ×             |
|-----------------|---------------|--------------------------------------------------------------------------------------|---------------|-----------------------|-------------------|
| $\triangleleft$ | unity         |                                                                                      |               | 🚯 Hub 3.4.1 Available | ¢ 0               |
| •               | Projects      | Projects                                                                             |               | ADD                   | NEW 👻             |
| ٢               | Learn         | Project Name                                                                         | Unity Version | Target Platform       | Last Modified 🛧 🔍 |
| -               | Community     |                                                                                      |               |                       |                   |
| Ξ               | Installs      | Aula01<br>D:\professor\2023\cti\jogos\Aula01<br>Unity Version: 2017.4.40f1           | 2017.4.40f1 💌 | Current platform 👻    | 3 days ago        |
|                 |               | Aulas<br>D:\professor\2023\jogos\Aulas<br>Unity Version: 2017.4.40f1                 | 2017.4.40f1 💌 | Current platform 🔍    | 9 days ago        |
|                 |               | <b>aulaAnimacao</b><br>C:\meuProjetoUnity\aulaAnimacao<br>Unity Version: 2017.4.40f1 | 2017.4.40f1 💌 | Current platform 🔍    | 4 months ago      |
|                 |               | <b>gigest0001</b><br>C:\meuProjetoUnity\gigest0001<br>Unity Version: 2017.4.40f1     | 2017.4.40f1 💌 | Current platform 🔍    | 4 months ago      |
|                 |               | digest                                                                               |               |                       |                   |

## Configurações do projeto

Escolha a opção 2D

Defina um nome para o projeto em "Project name"

"Location:" Defina onde todos os arquivos do projeto serão salvos.

No exemplo os arquivos serão salvos em:

D:\professor\2023\cti\jogos\MeuJogo

Portanto salve o conteúdo inteiro da pasta "MeuJogo"

O projeto é composto de muitos arquivos

Todos os arquivos e pastas devem ser salvos

| Create a new project with | Unity 2017.4.40f1 |  |
|---------------------------|-------------------|--|
| Templates                 |                   |  |
| G                         | <u></u>           |  |
| •                         | ⊞                 |  |
| 3D                        | 2D                |  |
|                           |                   |  |

| olect Name - |          |         |          |         |          |
|--------------|----------|---------|----------|---------|----------|
|              |          |         |          |         |          |
| leuJogo      |          |         |          |         |          |
|              |          |         |          |         |          |
|              |          |         |          |         |          |
|              |          |         |          |         |          |
| /            | /leuJogo | 1euJogo | /leuJogo | 1euJogo | /leuJogo |

CANCEL

CREATE

 $\times$ 

## Configurar o Editor de código monoDevelop

É necessário realizar esse procedimento apenas uma vez.

Ao carregar o Unity vá o menu: "Edit">>"Preferences..."

| S UI | nity 20 | )17.4.40f1 | Personal (64bit) | ) - Aula01.unity | / - Auli |
|------|---------|------------|------------------|------------------|----------|
| File | Edit    | Assets     | GameObject       | Component        | Wind     |
| ℗    |         | Undo Sel   | ection Change    | Ct               | rl+Z     |
| ï≡ H |         | Redo Sel   | ection Change    | Ct               | rl+Y     |
| Crea |         | Cut        |                  | Ct               | rl+X     |
|      |         | Сору       |                  | Ctr              | l+C      |
| :    |         | Paste      |                  | Ct               | rl+V     |
| :    |         | Duplicate  | 2                | Ctr              | l+D      |
| :    |         | Delete     |                  | Shift+           | Del      |
| -    |         | Frame Se   | lected           |                  | F        |
| <br> |         | Lock Viev  | w to Selected    | Shi              | ft+F     |
|      |         | Find       |                  | Ct               | rl+F     |
|      |         | Select All | l                | Ctr              | I+A      |
|      |         | Preference | ces              |                  |          |

## MonoDevelop

Click em "External Tools"

Escolha a opção "MonoDevelop (Built-in)"

Caso seja necessário o unity indicará um link para download.

 Caso necessário faça o download e instale o monoDevelop.

Feche a janela "Unity Preferences"

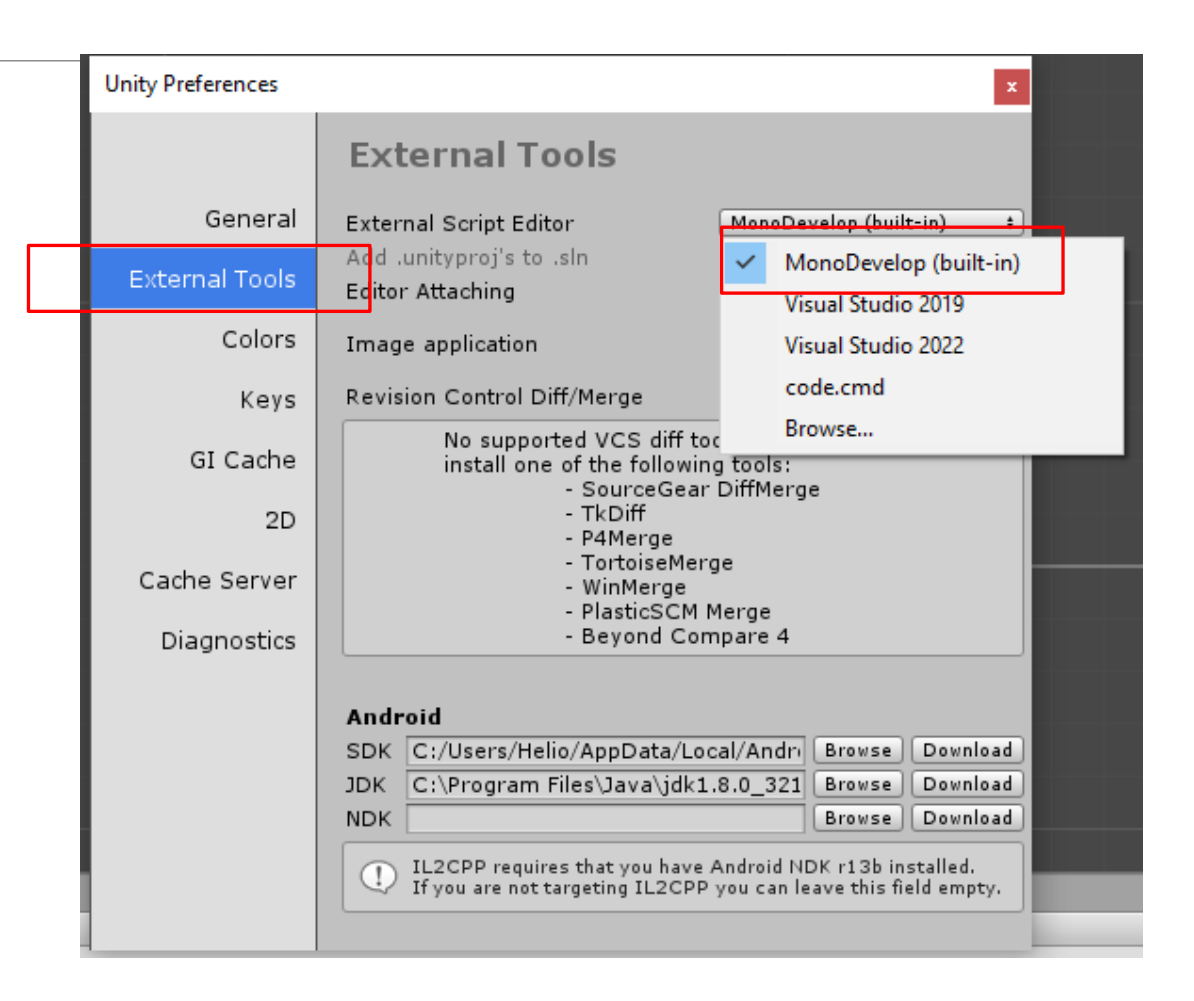

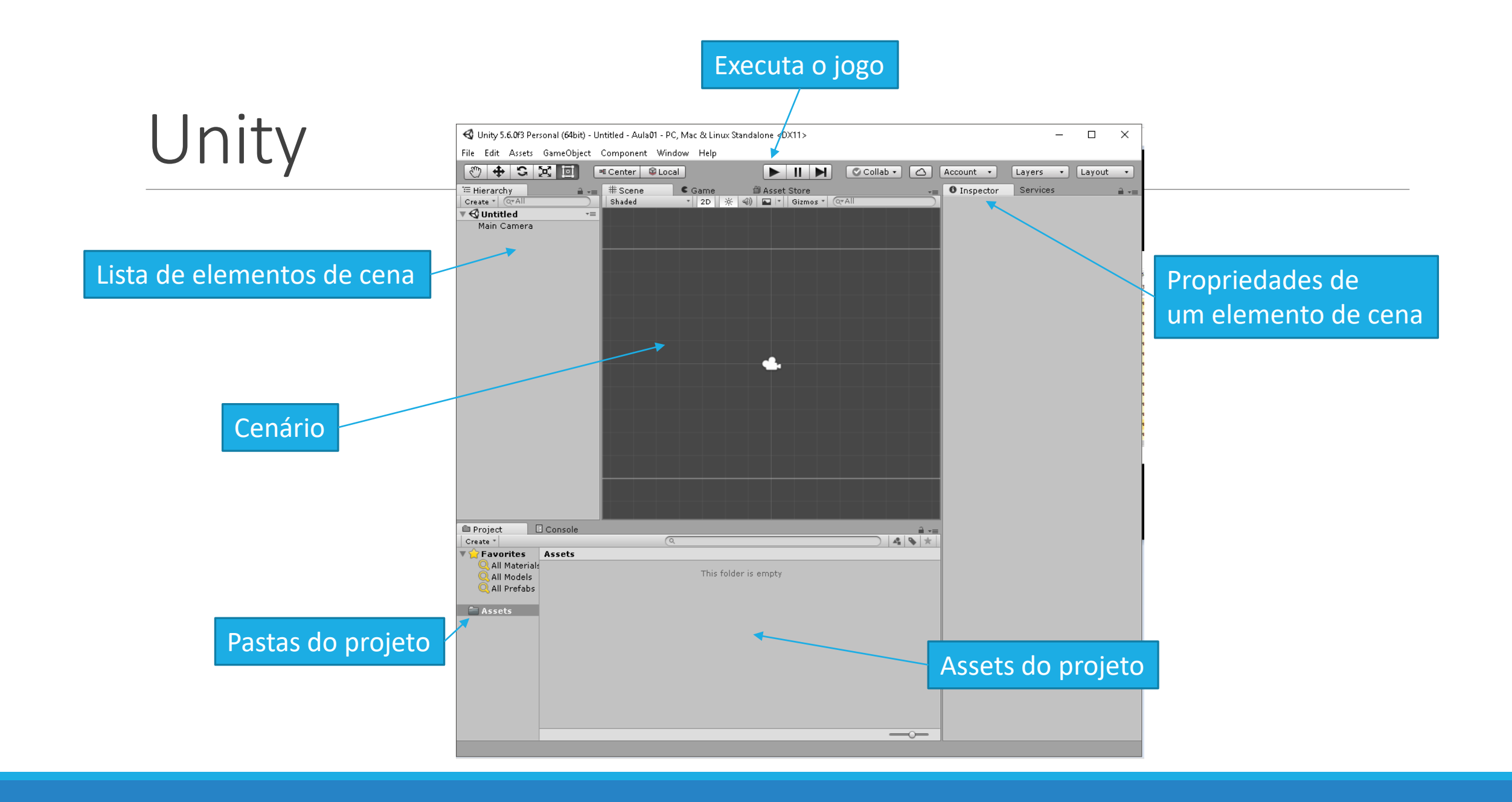

🚭 Unity 2017.4.40f1 Personal (64bit) - Aula04.unity - Aula01

File Edit Assets GameObject Component Window

|3 Create > '⊞ Hierarcl Show in Explorer Create 🔻 Open 🔻 🚭 Aula( Delete 1 ▶ Idle Open Scene Additive 2 2(1) Import New Asset... 2(2)

#### Acrescente seus Assets

#### Click no menu: Assets >> Import new Asset

- Selecione os arquivos de assets desejados e click em Import
- Caso possua muitos assets crie mais pastas dentro da pasta Assets para manter a organização

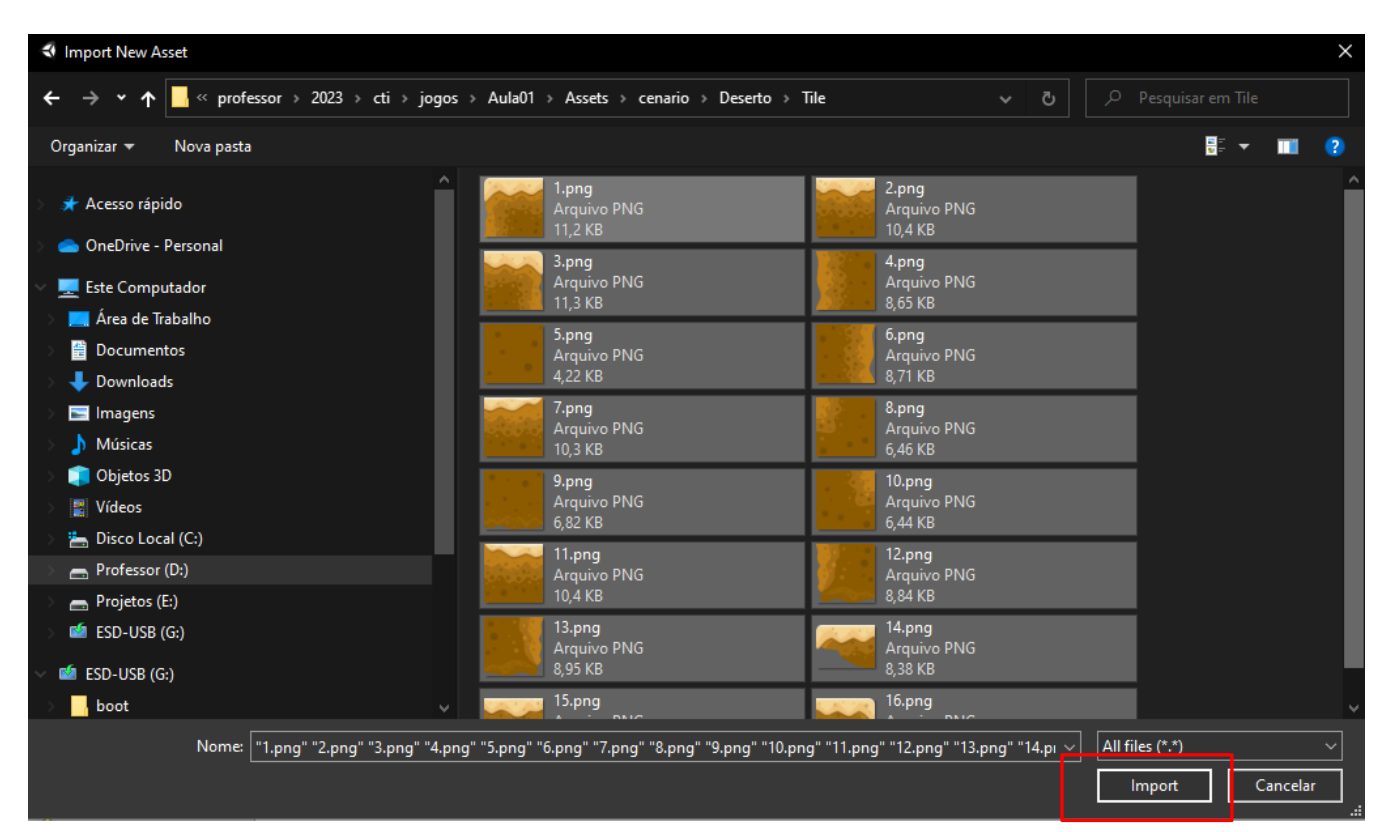

## Após importar

Na parte inferior da interface padrão do Unity é possível visualizar os assets que foram importados para a plataforma.

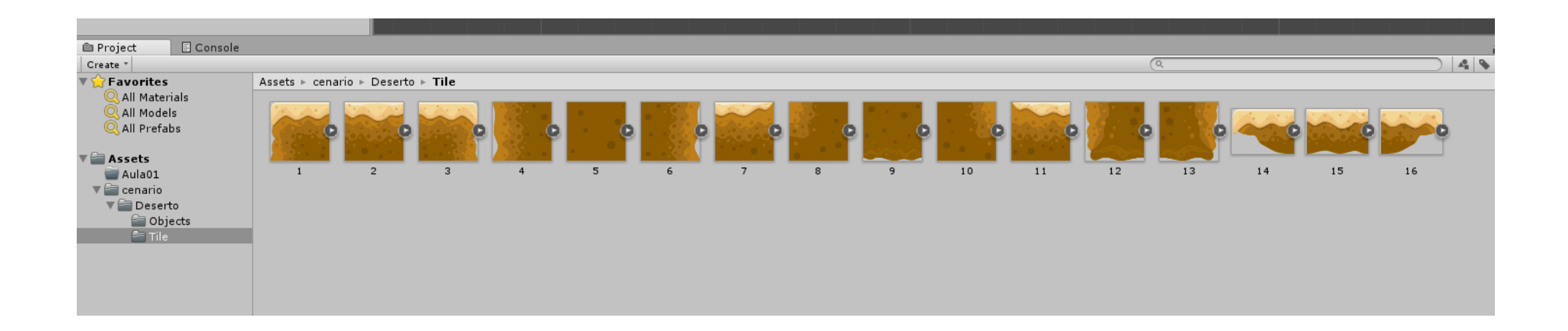

Posição no plano 2d

O Unity trabalha com conceitos de posicionamento no plano.

Observe que o ponto A possuí x=2 e y=3

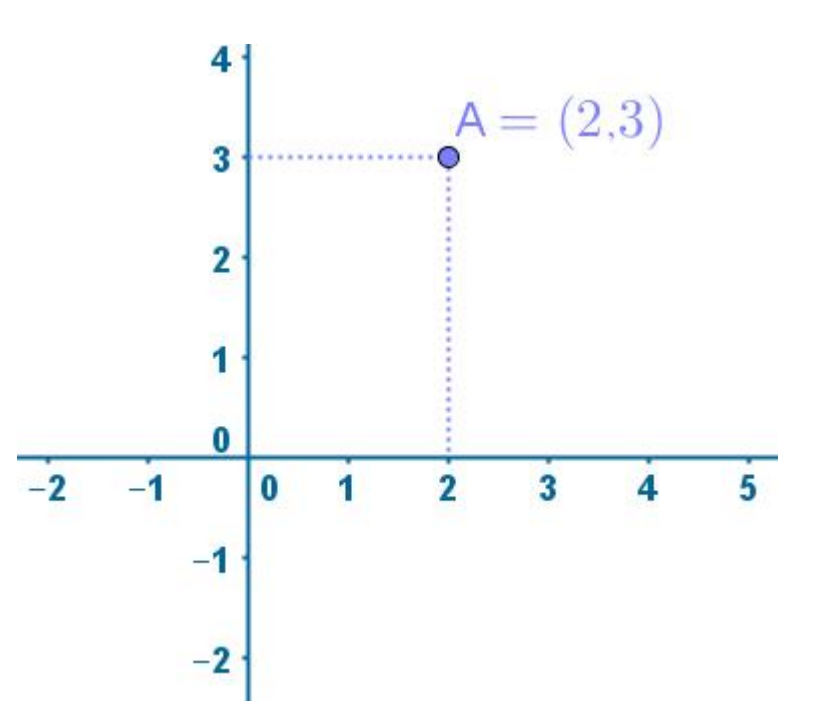

#### Posição dos assets no cenário 2d

Todo asset posicionado no cenário é arranjado conforme as posições x e y.

Observe ao lado um bloco posicionado no plano.

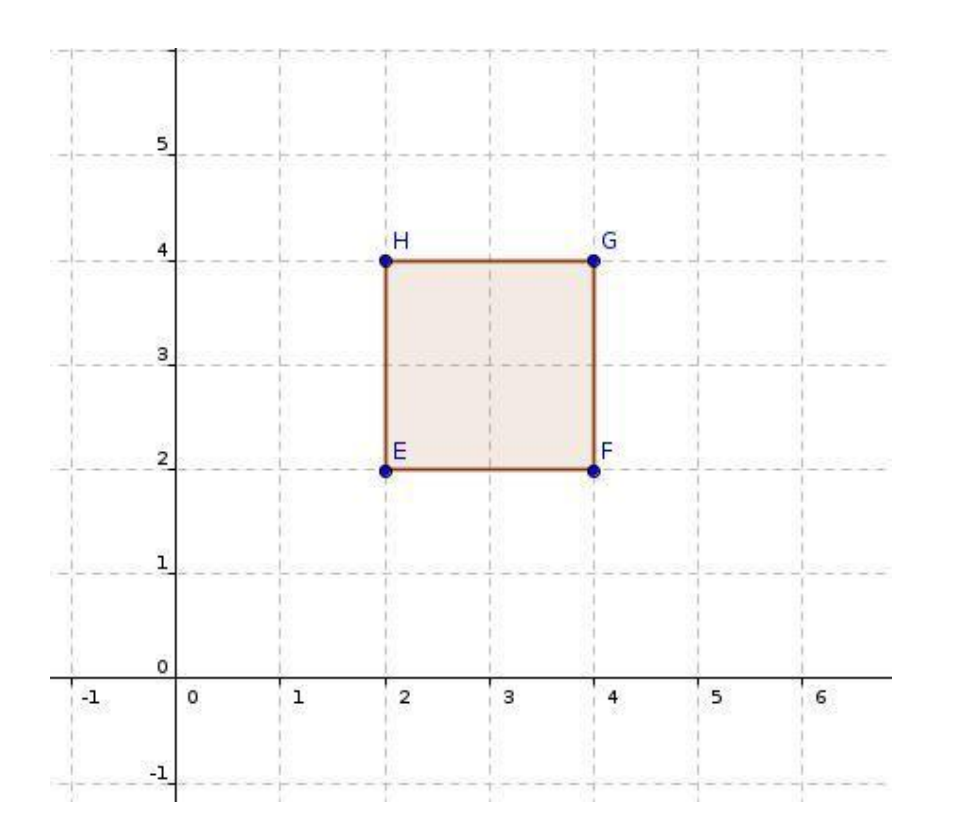

# Posicione os Assets no seu cenário

Arraste os assets para dentro do cenário e os posicione no plano.

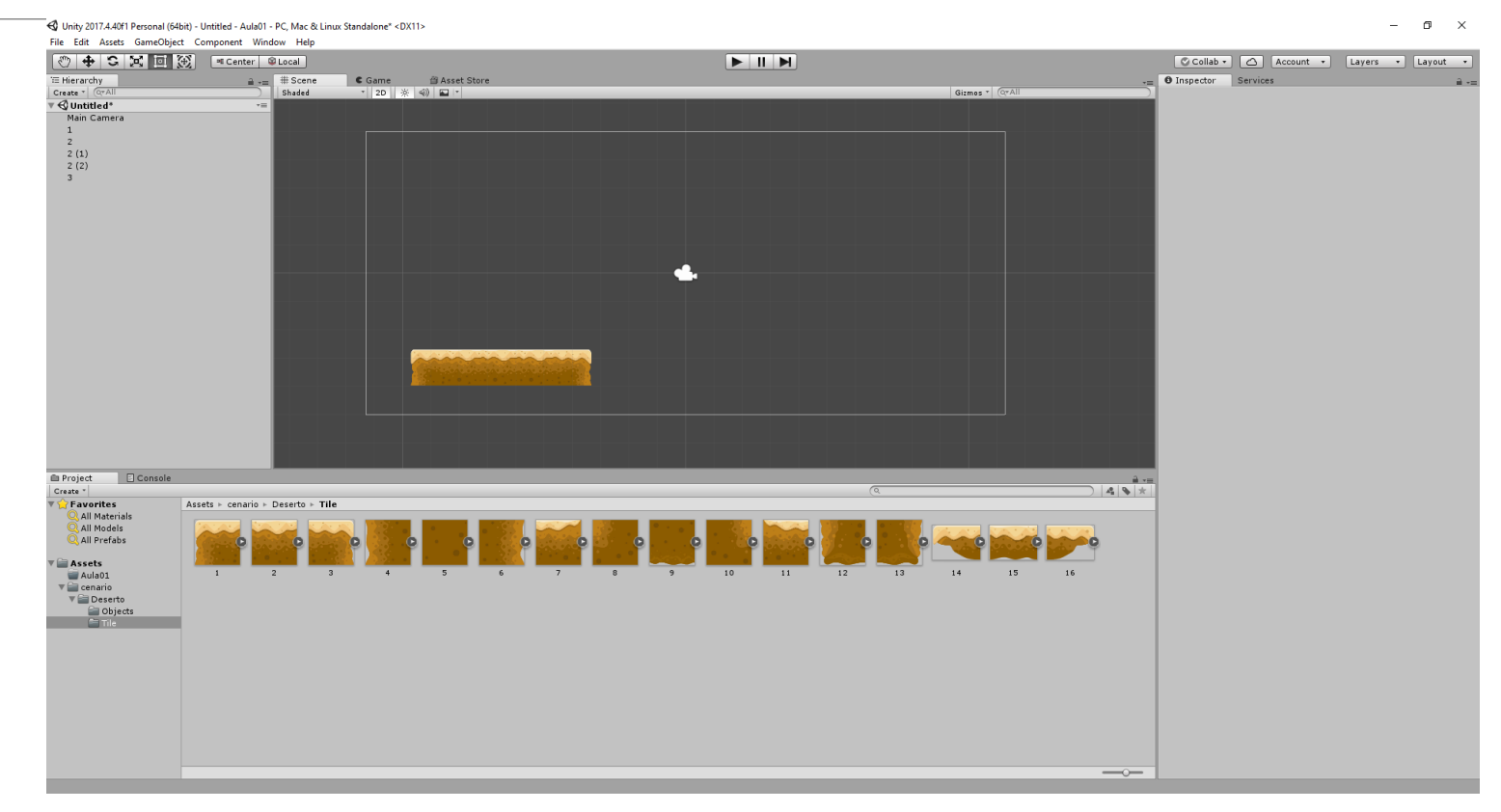

#### Propriedade: Position

| # Scene | C Game       | 🖀 Asset Store    | *= | Inspector      | Services   |                        | <u></u>    |
|---------|--------------|------------------|----|----------------|------------|------------------------|------------|
| Shaded  | * 2D 🔅       | 🍕)) 🖬 🔻 Gizmos * |    | 🍞 🗹 1          |            |                        | 🗌 Static 🔻 |
|         |              |                  |    | Tag Untag      | 1ged       | ‡ Layer Default        | \$         |
|         |              |                  |    | 🔻 🙏 🛛 Transfo  | orm        |                        | 💽 🌣,       |
|         |              |                  |    | Position       |            | X -9.064178 Y -3.33612 | Z 0        |
|         |              |                  |    | Rotation       |            | X 0 Y 0                | Z 0        |
|         |              |                  |    | Scale          |            | X 1 Y 1                | Z 1        |
|         |              |                  |    | 🔻 💽 🗹 Sprite F | Renderer   |                        | 🔯 🌣,       |
|         |              |                  |    | Sprite         |            | <b>1</b>               | 0          |
|         |              |                  |    | Color          |            |                        | II         |
|         |              |                  |    | Flip           |            |                        |            |
|         |              |                  |    | Material       |            | Sprites-Default        | 0          |
|         |              |                  |    | Draw Mode      |            | Simple                 | +          |
|         |              |                  |    | Sorting Layer  |            | Default                | <b>‡</b>   |
|         |              |                  |    | Order in Layer | r          | 0                      |            |
|         | the second   | A the shares had |    | Mask Interacti | on         | None                   | +          |
|         | O Contractor |                  |    | Caritar        | D of out   |                        |            |
|         | •            |                  |    | Sprites        | s-Derault  |                        | <b>W W</b> |
|         |              |                  |    | ▶ Shader       | Sprites/De | efault                 | *          |
|         |              |                  |    |                |            | Add Component          |            |
|         |              |                  |    |                |            | Add Component          |            |

Cada elemento posicionado no cenário possui uma série de propriedades

Ao clicar no objeto de cena conforme figura ao lado é possível verificar todas as suas propriedades.

Exemplo de propriedade: **Position: x,y e z** equivalem a posição de cada elemento dentro do cenário.

#### Propriedade: Position

| # Scene 	€ Game                    | Inspector Services    |                 | <b>a</b> .≠≡ |
|------------------------------------|-----------------------|-----------------|--------------|
| Shaded * 2D 🔆 📣 🖬 * Gizmos * 🖓 All | 2 🕋 🗹 –               |                 | 🗌 🗌 Static 🔻 |
|                                    | Tag Untagged          | ‡ Layer Default |              |
|                                    | ▼人 Transform          |                 | 🛐 🌣,         |
|                                    | Position              | X — Y -3.33612  | Z 0          |
|                                    | Rotation              | X 0 Y 0         | Z 0          |
|                                    | Scale                 | X 1 Y 1         | Z 1          |
|                                    | 🔻 👰 🗹 Sprite Renderer |                 | 🛐 🌣,         |
|                                    | Sprite                | —               | 0            |
|                                    | Color                 |                 | P            |
|                                    | Flip                  | 🗆 X 🗌 Y         |              |
|                                    | Material              | Sprites-Default | 0            |
|                                    | Draw Mode             | Simple          | \$           |
|                                    | Sorting Layer         | Default         | \$           |
|                                    | Order in Layer        | 0               |              |
|                                    | Mask Interaction      | None            | \$           |
|                                    | Caritae Default       |                 | <b>A</b>     |
|                                    | Sprites-Default       |                 | <b>1</b>     |
|                                    | Shader Sprites/D      | efault          | Ŧ            |
|                                    |                       |                 |              |

A imagem ao lado representa a seleção de um conjunto de objetos de jogo.

É possível verificar que a propriedade Position Y de todos eles é igual.

Isso permite que aconteça uma alinhamento em **y**, ou seja não há um elemento com alinhamento mais alto que o outros, todos possuem a mesma altura de alinhamento.

#### Propriedade: Color

| # Scene | C Game | 🛱 Asset Store   | *=       | Inspection | tor     | Services    |         |       |            |     | <b>a</b> .= |
|---------|--------|-----------------|----------|------------|---------|-------------|---------|-------|------------|-----|-------------|
| Shaded  | * 2D 🔆 | 🖘) 🌄 🔭 Gizmos * | (Q*All ) | 👕 🗹        | 1       |             |         |       |            |     | Static 🔻    |
|         |        |                 |          | Tag        | Untag   | gged        |         | ÷ Lay | er Default |     | \$          |
|         |        |                 |          | 🔻 🙏 — Ті   | ransfe  | orm         |         |       |            |     | 💽 🌣,        |
|         |        |                 |          | Position   |         |             | X -9.06 | 4178  | Y -3.33612 | Z 0 |             |
|         |        |                 |          | Rotation   | ۱       |             | X 0     |       | Y 0        | Z 0 |             |
|         |        |                 |          | Scale      |         |             | X 1     |       | Y 1        | Z 1 |             |
|         |        |                 |          | 🔻 💽 🗹 Sp   | prite I | Renderer    |         |       |            |     | 💽 🌣,        |
|         |        |                 |          | Sprite     |         |             | 1       |       |            |     | 0           |
|         |        |                 |          | Color      |         |             |         |       |            |     | III II      |
|         |        |                 | <u> </u> | Flip       |         |             |         | Y     |            |     |             |
|         |        |                 |          | Material   |         |             | Color   |       |            |     | 0           |
|         |        |                 |          | Draw Mo    | ode     |             |         |       |            |     | +           |
|         |        |                 |          | Sorting    | Layer   |             |         |       |            |     | -           |
|         |        |                 |          | Order in   | ı Layei | r           | /       |       |            |     |             |
| •       |        | Contraction and |          | Mask In    | teract  | ion         |         |       |            | 6   | <b>2</b>    |
|         | 0      |                 |          |            |         | - Defeuilt  |         |       |            |     |             |
|         | •      |                 |          | 5          | sprite  | s-Derault   | _       |       |            |     | <b>₩</b> ,  |
|         |        |                 |          | ▶ S        | Shader  | r Sprites/D | et v    |       | 0          |     | *           |
|         |        |                 |          |            |         |             | Les     |       |            |     | T           |
|         |        |                 |          |            |         |             | ight    |       |            |     | E D         |
|         |        |                 |          |            |         |             | Bri     |       |            |     |             |

Existem outras propriedades além das propriedades de posicionamento.

A propriedade **color** permite aplicar um filtro de cor a um determinado **Asset** conforme figura ao lado.

#### Propriedade: Order Layer

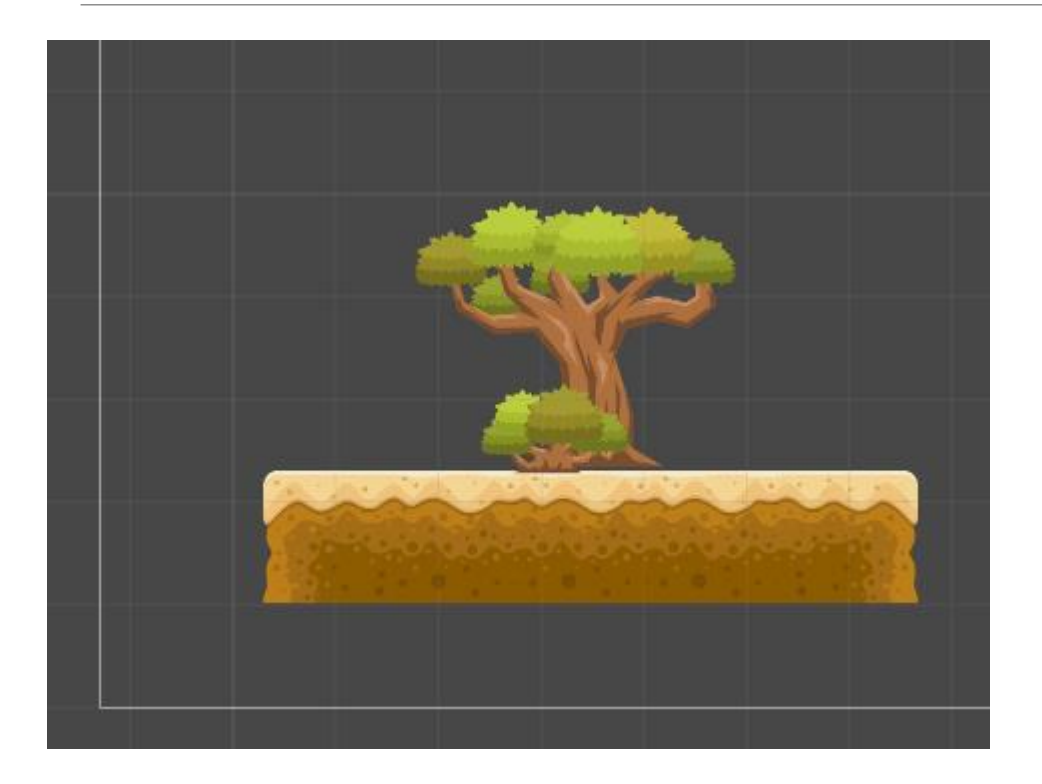

Essa propriedade permite definir quando um objeto é posicionado a frente ou atrás de outro objeto.

Observe a figura ao lado, o arbusto deve possuir um **order layer** maior que o **order layer** da árvore, pois o arbusto está a frente da árvore.

#### Propriedade: Order Layer

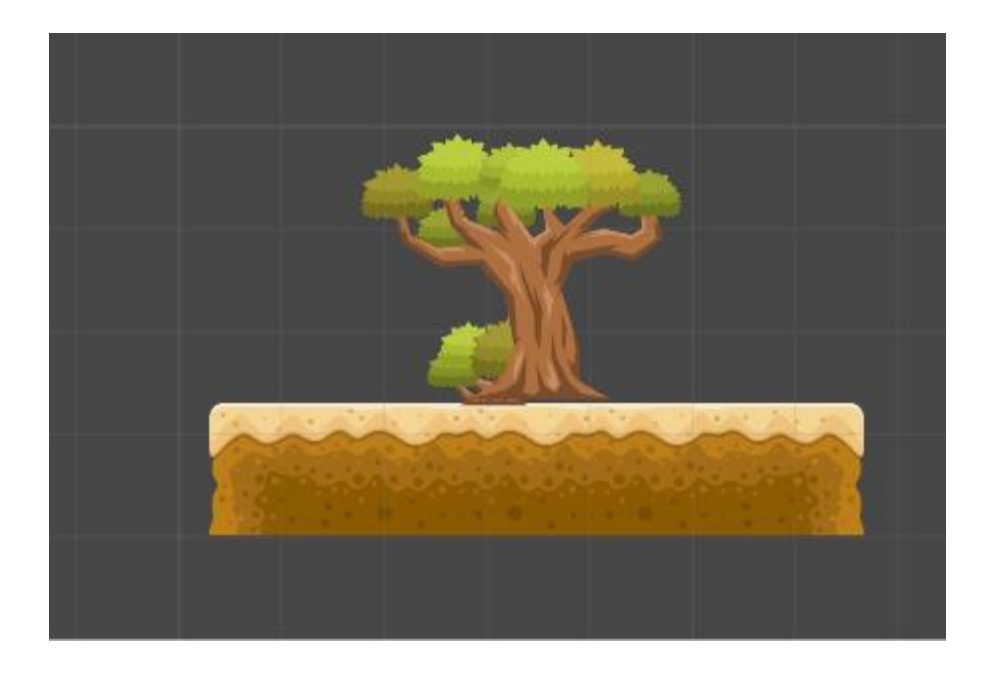

Observe a fígura ao lado, o arbusto deve possuir um order layer menor que o order layer da árvore, pois o arbusto está atrás da árvore.

#### Como mudar o order layer?

| # Scene | C Game                                                                                                    | 🎒 Asset 🗄 | Store          | *= | Inspector     | Services     |             |             |     | <u></u> = = |
|---------|----------------------------------------------------------------------------------------------------|-----------|----------------|----|---------------|--------------|-------------|-------------|-----|-------------|
| Shaded  | ▼ 2D <u>※</u>                                                                                                    | 4) 🗖 🗖    | Gizmos * Q*All |    | 🧊 🗹 Bush      | n (1)        |             |             |     | Static 💌    |
|         |                                                                                                    |           |                |    | Tag Unta      | igged        | + La        | yer Default |     | \$          |
|         |                                                                                                    |           |                |    | 🔻 🙏 🛛 Transf  | orm          |             |             |     | 💽 🌣,        |
|         |                                                                                                    |           |                |    | Position      |              | X -6.862395 | Y -2.283417 | Z 0 |             |
|         |                                                                                                    |           |                |    | Rotation      |              | X 0         | Y 0         | Z 0 |             |
|         |                                                                                                    |           |                |    | Scale         |              | X 1         | Y 1         | Ζ1  |             |
|         |                                                                                                    |           |                |    | 🔻 👰 🗹 Sprite  | Renderer     |             |             |     | 💽 🌣,        |
|         |                                                                                                    |           |                |    | Sprite        |              | 🔟 Bush (1)  |             |     | 0           |
|         |                                                                                                    |           |                |    | Color         |              |             |             |     |             |
|         |                                                                                                    | inite in. |                |    | Flip          |              |             |             |     |             |
|         | - The second second sec | NW COR    |                |    | Material      |              | Sprites-De  | fault       |     | 0           |
|         |                                                                                                    |           |                |    | Draw Mode     |              | Simple      |             |     | ÷           |
|         | 9                                                                                                    |           |                |    | Sorting Layer | ·            | Default     |             |     | \$          |
|         |                                                                                                    |           |                |    | Order in Laye | er           | 1           |             |     |             |
|         |                                                                                                    |           |                |    | Mask Interac  | tion         | None        |             |     | \$          |
|         |                                                                                                    |           |                |    | Sprite        | s-Default    |             |             |     | 💿 🌣,        |
|         |                                                                                                    |           |                |    | ▶ Shade       | r Sprites/De | fault       |             |     | *           |
|         |                                                                                                    |           |                |    |               |              | Add Compon  | ent         |     |             |

Para mudar o order layer click sobre o elemento no cenário e procure a propriedade order layer

#### Conceitos sobre física

Física em jogos se refere a uma simulação controlada pela própria engine.

No Unity, existem duas engines de física disponíveis, uma 2D, baseada na Box2D, e outra em 3D, chamada PhysX.

#### Collider

Componentes que marcam o volume físico de um objeto, assim como o material físico (com atrito e elasticidade) que define parte de seu comportamento.

Existem vários tipos de colisores, cada um com formato diferente (por exemplo, BoxCollider, SphereCollider).

Também mantem informações sobre o tipo de interação que tem com outros objetos (colisão ou sobreposição). Esse componente tem métodos e eventos que utilizamos para criar lógica para interações físicas, como OnCollisionEnter e OnCollisionExit. Para que um script possa utilizar essas funções-evento, o objeto a que está atrelado tem que ter um Collider.

#### Colisão de elementos

Acrescente o chão do cenário.

Clique sobre o componente.

Vá ao menu Component >> Physic2D>>Box Collider 2D

Faça para todos os elementos onde pode ocorrer colisão.

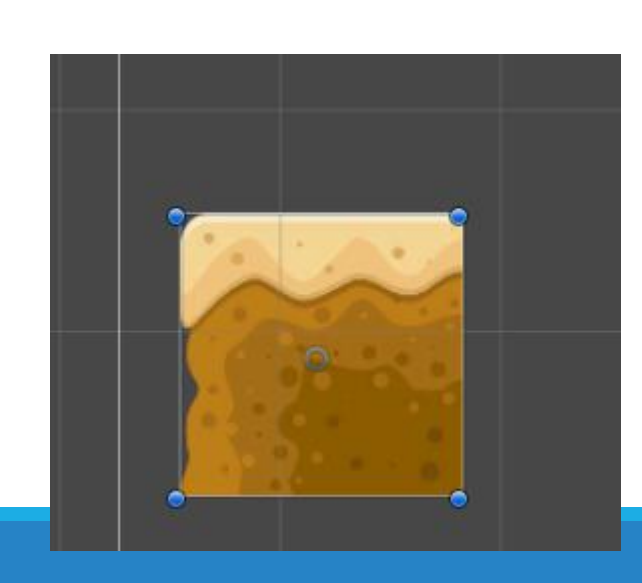

| Com | ponent   | Window | Help         |   | _  |        |                    |          |
|-----|----------|--------|--------------|---|----|--------|--------------------|----------|
|     | Add      |        | Ctrl+Shift+A |   |    |        |                    |          |
|     | Mesh     |        |              | > | ne | _      | C Game             | 🛱 Asse   |
|     | Effects  |        |              | > | 4  |        | * 2D ※             | • 🖬 (اله |
|     | Physics  |        |              | > |    |        |                    |          |
|     | Physics  | 2D     |              | > |    | Rigid  | body 2D            |          |
|     | Navigati | ion    |              | > |    | Box C  | ollider 2D         |          |
|     | Audio    |        |              | > |    | Circle | e Collider 2D      |          |
|     | Renderin | ng     |              | > |    | Edge   | Collider 2D        |          |
|     | Layout   |        |              | > |    | Polyc  | on Collider 2D     |          |
|     | Miscella | neous  |              | > |    | D: 4   | , and the instance |          |
|     | Event    |        |              | > |    | Distai | nce Joint 2D       |          |
|     | Network  | :      |              | > |    | Fixed  | Joint 2D           |          |
|     | UI       |        |              | > |    | Fricti | on Joint 2D        |          |
|     |          |        |              |   |    | Hing   | e Joint 2D         |          |
|     |          |        |              |   |    | Relati | ive Joint 2D       |          |

| 🔻 🔳 🗹 Box Collider 2D 🛛 🔯 🖏 |                            |   |  |  |  |  |
|-----------------------------|----------------------------|---|--|--|--|--|
|                             | 🔥 Edit Collider            |   |  |  |  |  |
| Material                    | None (Physics Material 2D) | 0 |  |  |  |  |
| Is Trigger                  |                            |   |  |  |  |  |
| Used By Effector            |                            |   |  |  |  |  |
| Offset                      | X O Y O                    |   |  |  |  |  |
| Size                        | X 1.28 Y 1.28              |   |  |  |  |  |
| Sprites-Default             | t                          |   |  |  |  |  |
| ▶ Shader Sprites            | /Default                   | * |  |  |  |  |
|                             |                            |   |  |  |  |  |
|                             |                            |   |  |  |  |  |

#### Colisão de elementos

| Rotation<br>Scale                                   | X 0 Y 0 Z 0<br>X 0.2893128 Y 0.2893128 Z 0.2893128 |
|-----------------------------------------------------|----------------------------------------------------|
| ▼ 💽 🗹 Sprite Renderer<br>Sprite<br>Color            | Idle_000         ○           𝔅         𝔅           |
| Flip<br>Material<br>Draw Mode                       | □ X □ Y<br>Sprites-Default 0<br>Simple +           |
| Sorting Layer<br>Order in Layer<br>Mask Interaction | Default     +       0                              |
| 🔻 🔳 🗹 Вох Collider 2D                               | Edit Collider                                      |
| Material<br>Is Trigger<br>Used By Effector          | None (Physics Material 2D) ©                       |
| Used By Composite<br>Auto Tiling<br>Offset          | X 0.08765492 Y 0                                   |
| Size<br>Edge Radius<br>▶ Info                       | X 1.524556 Y 4.86                                  |

Quando é adicionada a caixa de colisão a um elemento de cena, a caixa de colisão torna-se uma propriedade do elemento.

Além das propriedades de posicionamento e cor agora o elemento possui propriedades de colisão.

É possível configurar o tamanho da caixa de colisão (hitbox) clicando em edit Collider como pode ser viso na figura ao lado.

#### Corpos rígidos

O principal tipo de física usado em jogos é a física de corpos rígidos, que considera que objetos não deformam ou alteram seu volume e material quando afetados por interações como colisões.

#### RigidBody2D

- Componentes que marcam um objeto como parte da simulação física. Configura propriedades como massa, velocidade e arrasto, e permite o controle de como esse objeto se movimenta e gira em resposta a forças.
- O componente também guarda métodos para a aplicação de forças sobre o objeto.

## RigidBody 2D

Acrescento o caixote

Defina o como caixa de colisão 2D

Vá ao menu Component >> Physic2D>>Box Collider 2D

Acrescente Física ao de corpo Rígido

Vá ao menu menu Component >> Physic2D>>RigidBody 2D

Como a caixa é um corpo rígido ao rodar o jogo ela vai cair se se colidir com o chão que por sinal é uma caixa de colisão.

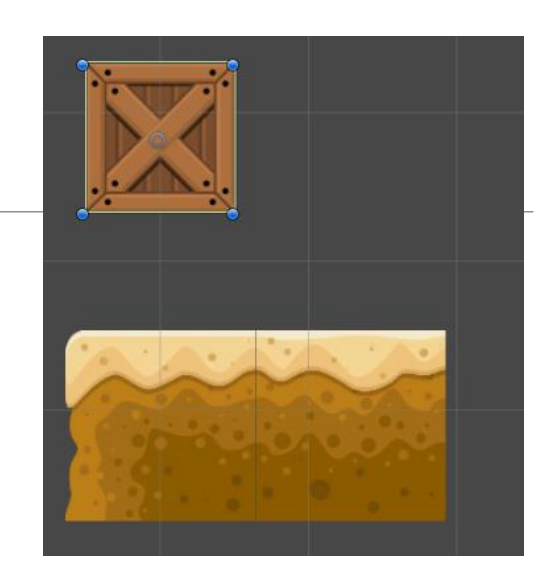

| Add           | Ctrl+Shift+A |                     |
|---------------|--------------|---------------------|
| Mesh          | >            | ne 🕻 Game 🍘 Ass     |
| Effects       | >            | 1 * 2D 🔆 📣 🖬        |
| Physics       | >            |                     |
| Physics 2D    | >            | Rigidbody 2D        |
| Navigation    | >            | Box Collider 2D     |
| Audio         | >            | Circle Collider 2D  |
| Rendering     | >            | Edge Collider 2D    |
| Layout        | >            | Polygon Collider 2D |
| Miscellaneous | >            |                     |
| Event         | >            | Distance Joint 2D   |
| Network       | >            | Fixed Joint 2D      |
| UI            | >            | Friction Joint 2D   |
|               |              | Hinge Joint 2D      |

Component Window Help

Faça suposições

o que acontece se o cawboy e o chão forem configurados com colisor?

o que acontece se o cawboy for configurado como corpo rígido e o chão for configurado como colisor?

O que acontece se o chão for configurado como corpoRigido?

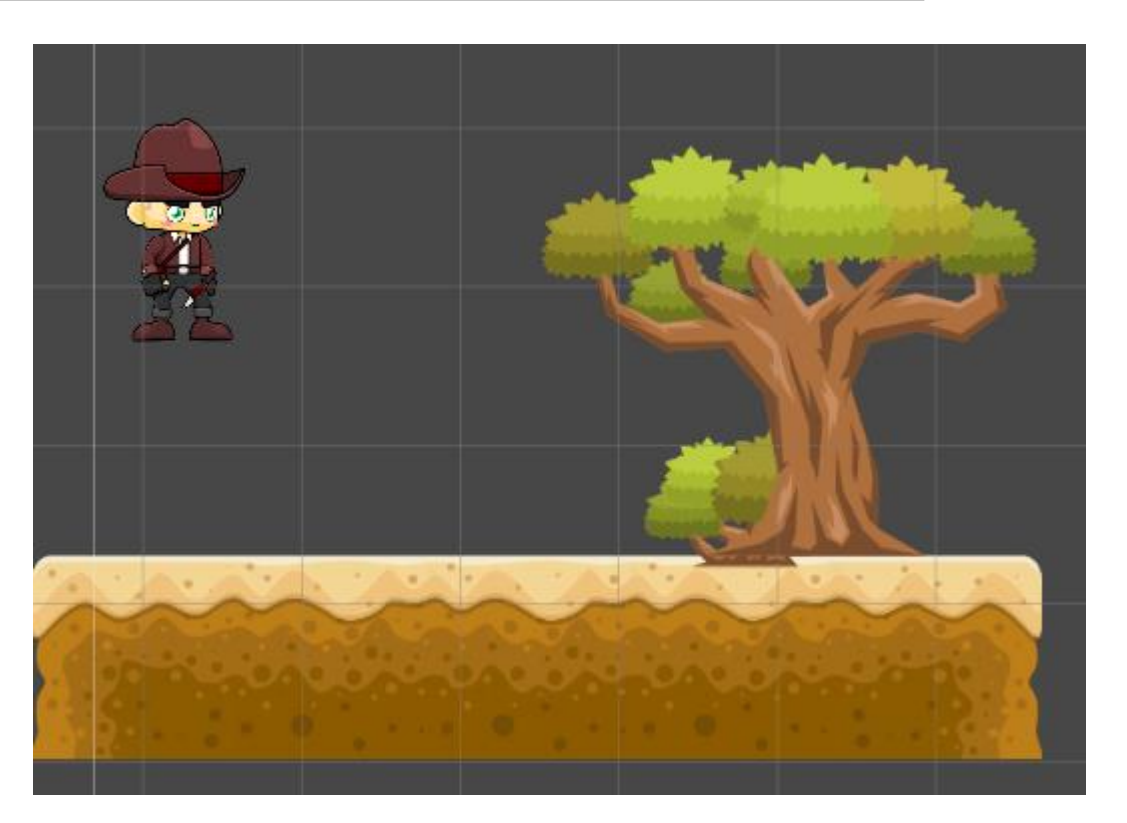

## O que é FPS(frame per second)?

O FPS é a sigla que determina a quantidade quadros por segundo em um filme, uma animação ou uma cena de um jogo.

Quanto mais quadros, mais fluída será a animação e mais detalhado será o movimento

O cérebro humano de transformar imagens em sequência em um "filme" dentro de nossas cabeças.

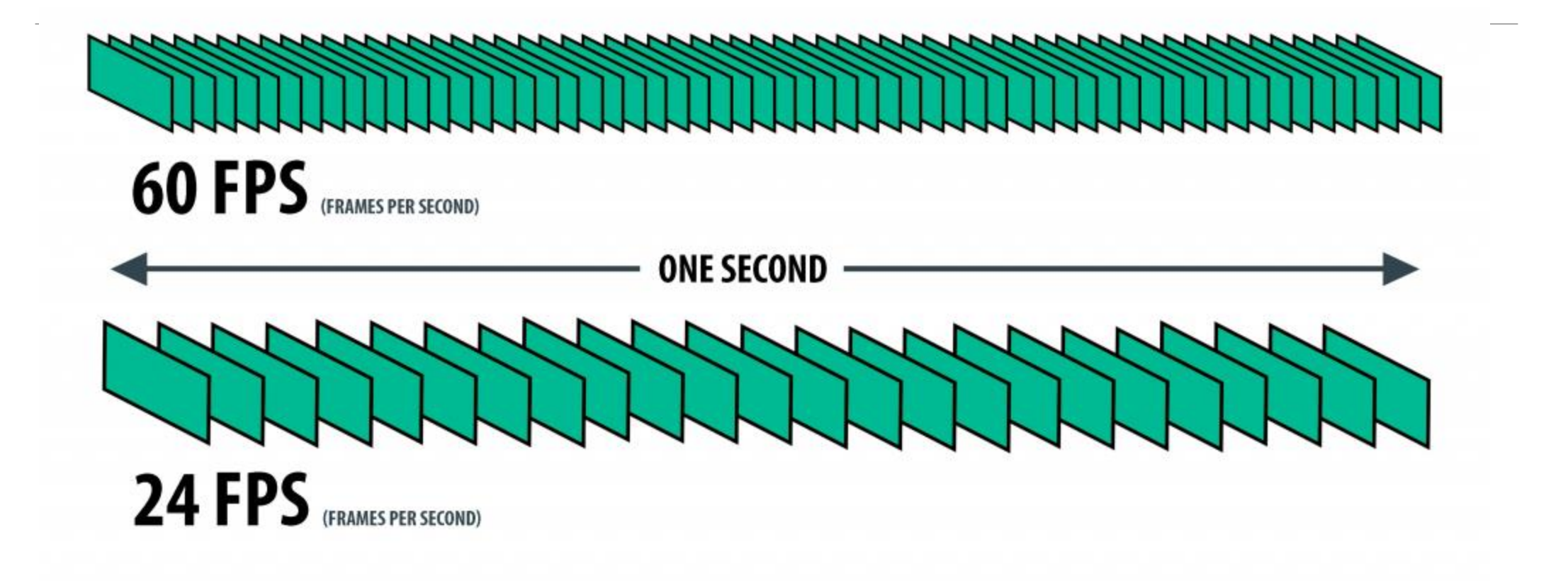

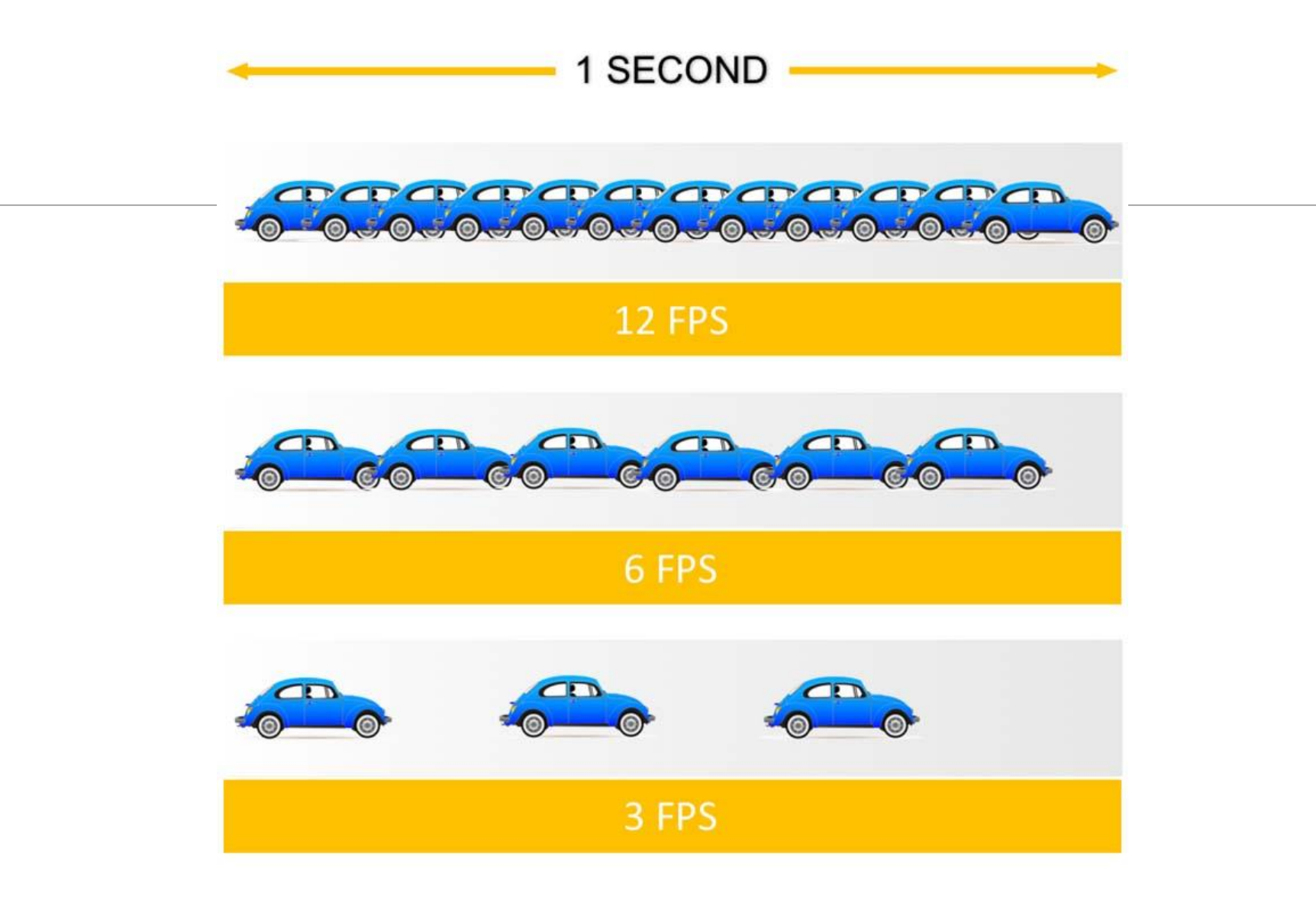

#### Script na computação

Script é um texto com uma série de instruções escritas para serem seguidas por um computador.

O termo é uma redução da palavra inglesa manuscript, que significa "manuscrito", "escrito à mão".

#### Criar um Script para o jogo

Click no meu "Assets">>"C# Script"

Mude o nome do arquivo criado para : Jogador e efetue dois cliques para editar o script

🚭 Unity 2017.4.40f1 Personal (64bit) - Aula01.unity - Aula01 - PC, Mac & Linux Standalone <DX11>

| File          | Edit                       | Assets           | GameObject      | Component | Window | / He | lp                |   |
|---------------|----------------------------|------------------|-----------------|-----------|--------|------|-------------------|---|
| Ċ             | •                          | Cr               | reate           |           | >      | F    | Folder            |   |
| '⊞ Hi<br>Cros | ierarcl                    | Sh               | now in Explorer |           |        | (    | C# Script         |   |
|               | Aula(<br>Main C            | Oj<br>De         | pen<br>elete    |           |        | 9    | Shader<br>Testing | > |
| :             | 1<br>2 Open Scene Additive |                  |                 | tive      |        | ſ    | Playables         | > |
| 2(1)          |                            | Import New Asset |                 |           |        | /    |                   |   |

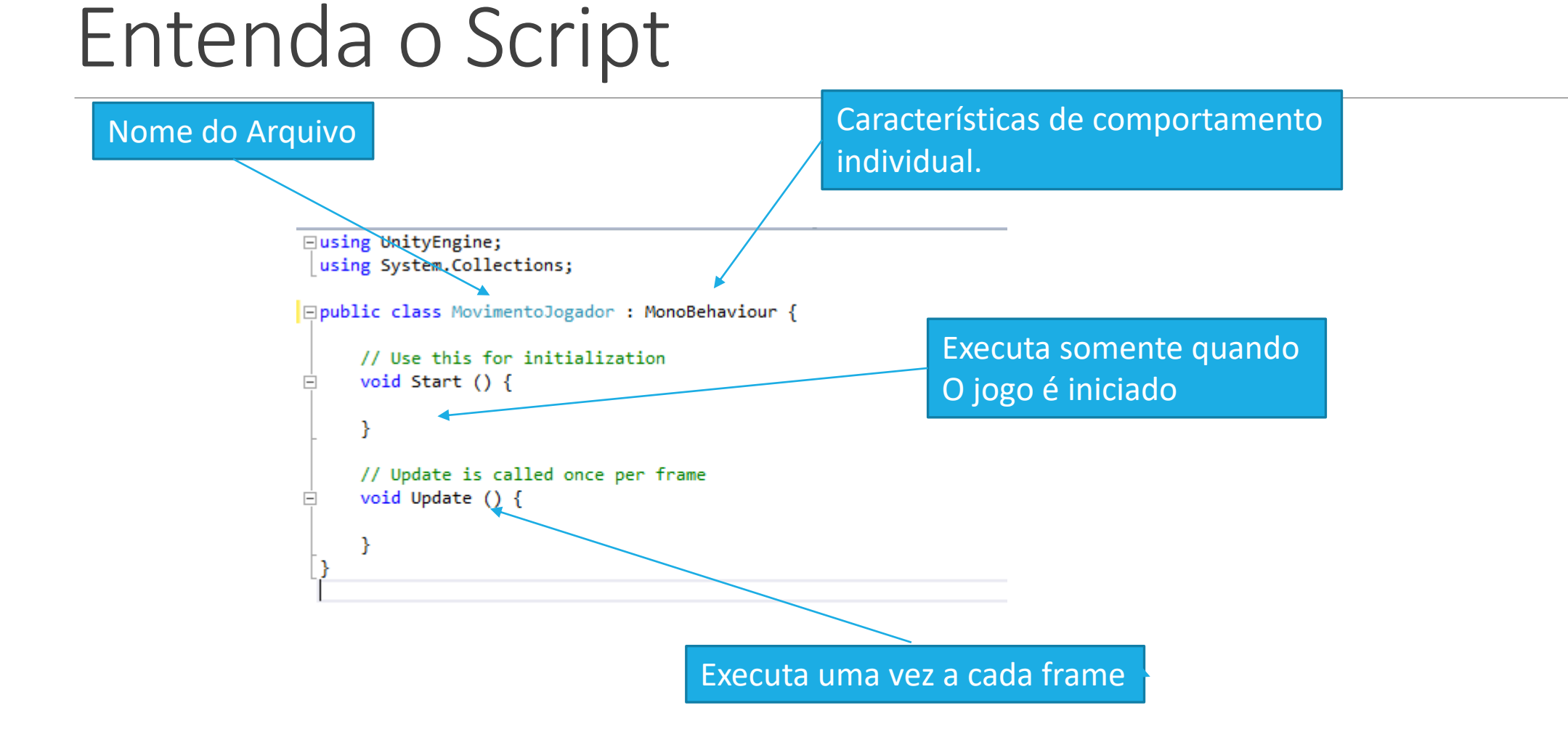

#### Atributos

Os atributos são características.

São utilizados para descrever alguma coisa.

Quais os atributos da sala?

Quais os atributos da mesa?

Quais os atributos de um personagem de jogo?

#### Atributos do Personagem

Os atributos neste momento do curso podem ser considerados variáveis que devem ser utilizadas para representar características do personagem.

#### X: posição em x do personagem

#### Y: posição em Y do personagem

Velocidade Movimento: Velocidade de movimentação do personagem.

**DirecaoHorizontal**: Se o personagem deve se mover para esquerda ou direita.

**CorpoRigido**: Variável que contem todas as funções de física do personagem.

Por que do personagem?

Porque o Script será posicionado e utilizado pelo personagem.

using System.Collections; using UnityEngine; public class **Personagem** : MonoBehaviour { float X; float Y; float VelocidadeMovimento; float DirecaoHorizontal: Rigidbody2D CorpoRigido; void Start () { void Update () {

# Inicialização de Variáveis

```
using System.Collections;

using UnityEngine;

public class Personagem : MonoBehaviour {

    float X;

    float Y;

    float VelocidadeMovimento;

    float DirecaoHorizontal;

    Rigidbody2D CorpoRigido;

    void Start () {

        VelocidadeMovimento = 5;

        DirecaoHorizontal = 0;

        CorpoRigido = GetComponent<Rigidbody2D> ();

        CorpoRigido.freezeRotation = true;

    }

    void Update () {
```

O método **void Start()** deve ser utilizado para iniciar variáveis e propriedades do Personagem.

Nesse momento o Corpo Rígido que foi adicionado ao personagem (Component>>Physic2D>>RigidBody2D) é inserido na variável **CorpoRigido**, assim é possível modificar propriedades de física utilizando a variável CorpoRigido.

Observe que a propriedade freezeRotation é modificada para true, isso impede que o personagem rotacione quanto tocar em quinas.

#### Criar movimento horizontal

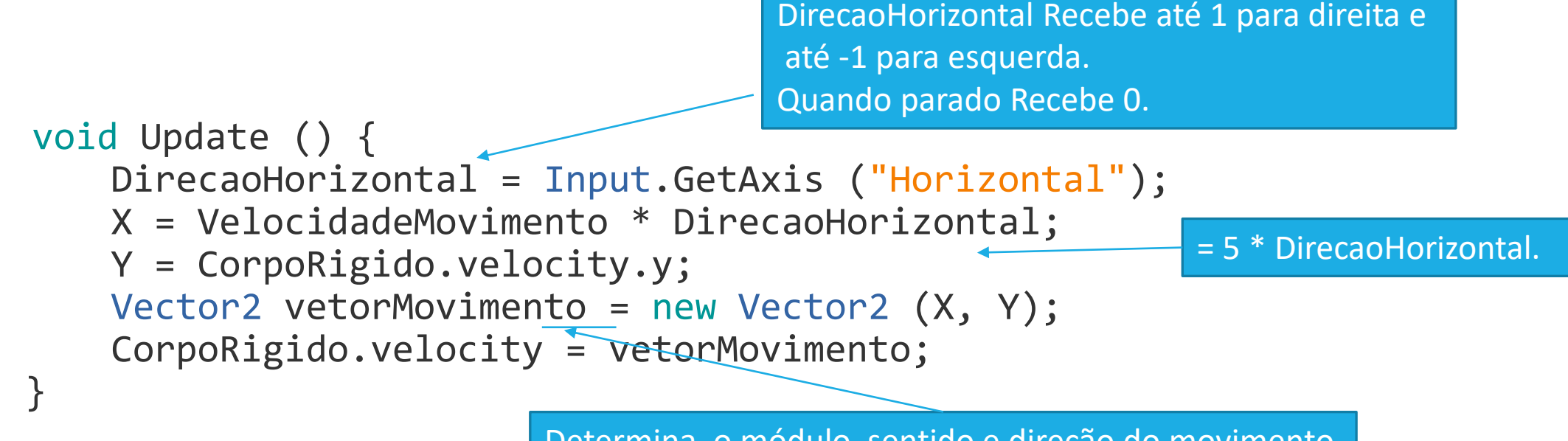

Determina o módulo, sentido e direção do movimento

#### Código Completo

```
using System.Collections;
using UnityEngine;
public class Personagem : MonoBehaviour {
        float X; //Posição em X do Personagem
        float Y; //Posição em Y do Personagem
        float VelocidadeMovimento; //Velocidade de movimento do personagem
        float DirecaoHorizontal; // direção que o personagem deve ser mover (-1,0,1)
        Rigidbody2D CorpoRigido;
        void Start () { //INICIALIZA VARIÁVEIS E ATRIBUTOS
                VelocidadeMovimento = 5; //Inicializa a variável VelocidadeMovimento
                DirecaoHorizontal = 0; //Inicializa a variável DirecaoHorizontal
                // Inicializa a variável com o corpo rígido do personagem.
                // É necessário que o corpo rígido tenha sido inserido no personagem.
                CorpoRigido = GetComponent<Rigidbody2D> ();
                CorpoRigido.freezeRotation = true; //Impede que o personagem rotacione no eixo.
        void Update () { // É EXECUTADO UMA VEZ POR FRAME
                //DirecaoHorizontal Recebe até 1 para direita e até -1 para esquerda. Quando parado Recebe 0.
                DirecaoHorizontal = Input.GetAxis ("Horizontal");
                X = VelocidadeMovimento * DirecaoHorizontal; // Gera uma nova posição em x
                Y = CorpoRigido.velocity.y; //Recupera a velocidade em y que já existe
                Vector2 vetorMovimento = new Vector2 (X, Y); //Cria um vetor de velocidade
                // O vetor de velocidade é adicionado a velocidade do corpo rígido do personagem
                CorpoRigido.velocity = vetorMovimento;
```

## Melhorando o código - Organização

Conforme o andar do desenvolvimento de um jogo é possível verificar que o método Update ganha mais linhas de código conforme o Personagem ganha funcionalidade.

É possível que ao final do desenvolvimento o jogo possua centenas de linhas de código ou mais.

Para melhor organizar o que é programado em **void Update()** você pode criar blocos de código separados, onde cada bloco possuí uma funcionalidade diferente.

#### Melhorando o código - Organização

using System.Collections; using UnityEngine; public class Personagem : MonoBehaviour { float X: float Y; float VelocidadeMovimento: float DirecaoHorizontal: Rigidbody2D CorpoRigido; void Start () { VelocidadeMovimento = 5; DirecaoHorizontal = 0; CorpoRigido = GetComponent<Rigidbody2D>(); CorpoRigido.freezeRotation = true; void Update () { //chama a todo frame O código dentro de MovimentoHorizontal() MovimentoHorizontal(); void MovimentoHorizontal(){ DirecaoHorizontal = Input.GetAxis ("Horizontal"); X = VelocidadeMovimento \* DirecaoHorizontal; Y = CorpoRigido.velocity.y; Vector2 vetorMovimento = new Vector2 (X, Y); CorpoRigido.velocity = vetorMovimento;

Nesse momento do curso trataremos como um bloco de código que pode ser chamado quando necessário